# Como cadastrar regra de endereçamento?

Para cadastrar um regra de endereçamento novo ou editar uma antiga, deve se ir em:

### Configuração de Estoque> Regras de Endereçamento

| ⊆   | ℠ୣ୕୵ଢ଼୕ <mark>୵</mark> ୕ଢ଼   | nwz      |                                            | <ul> <li>Módulos</li> </ul> |          |                     |          |                    |    |               | Û | ٩ | Fale cor | m o Consi   | ultor    | 0       | Suporte Sm | artGo 🕚  | ,  |
|-----|------------------------------|----------|--------------------------------------------|-----------------------------|----------|---------------------|----------|--------------------|----|---------------|---|---|----------|-------------|----------|---------|------------|----------|----|
|     |                              | Regr     | as de                                      | e Endered                   | çamento  | Aqui você pode cria | r regras | s de endereçamento | D. |               |   |   |          |             |          |         |            |          |    |
| #   | Home                         | 🏟 Pági   | R Página Inicial > Regras de Endereçamento |                             |          |                     |          |                    |    |               |   |   |          |             |          |         |            |          |    |
| *   | Novidades <                  | _        |                                            |                             |          |                     |          |                    |    |               |   |   |          |             |          |         |            |          |    |
| ¢\$ | Configuração de Estoque~     | Q Filtro | os ^                                       | <b>Q</b> Pesquisar          | C Limpar | + Adicionar nova    | Regra    |                    |    |               |   |   |          |             |          |         |            |          |    |
|     |                              | Nome     |                                            |                             |          |                     |          |                    | 1  | Tipo de Regra |   |   |          |             |          |         |            |          | _  |
| -   | Endereçamento                |          |                                            |                             |          |                     |          |                    | l  | Selecione     |   |   |          |             |          |         |            |          | *  |
|     | Regras de Endereçamento      |          |                                            |                             |          |                     |          |                    |    |               |   |   |          |             |          |         |            |          |    |
|     | Áreas de Estocagem           | 25       | ~                                          |                             |          |                     |          |                    |    |               |   |   |          |             |          |         |            |          |    |
|     |                              |          |                                            | Nome                        |          |                     | Des      | scricao            |    |               |   |   |          | Total de En | dereços  |         |            |          |    |
|     | Configuração de<br>impressão | 1        | ۵                                          | Teste 2                     |          |                     | test     | te                 |    |               |   |   |          | 2           |          |         |            |          |    |
| 8   | Gestão de Produtos           | Mostrand | o de 1 até                                 | 1 de 1 registros            |          |                     |          |                    |    |               |   |   |          |             |          |         |            |          |    |
| \$  | Operações Internas           |          |                                            |                             |          |                     |          |                    |    |               |   |   |          |             | Primeiro | Anterio | or 1 Próxi | no Últin | 10 |
| Lat | Relatórios <                 |          |                                            |                             |          |                     |          |                    |    |               |   |   |          |             |          |         |            |          |    |
|     |                              |          |                                            |                             |          |                     |          |                    |    |               |   |   |          |             |          |         |            |          |    |
|     | Expedição <                  |          |                                            |                             |          |                     |          |                    |    |               |   |   |          |             |          |         |            |          |    |
| 4   | Crossdocking <               |          |                                            |                             |          |                     |          |                    |    |               |   |   |          |             |          |         |            |          |    |

Nesta tela poderá pesquisar regras já existentes e editá-las no ícone de lápis ou remover no ícone de lixeira. se quiser cadastrar uma nova precisará clicar em **adicionar nova regra**:

| SUCSLEV                                 |                                                      |                         | Ĵ             | 🔇 Fale | com o Consultor    | 0        | Suporte Smart( | 50 🗸   |
|-----------------------------------------|------------------------------------------------------|-------------------------|---------------|--------|--------------------|----------|----------------|--------|
| =                                       | Regras de Endereçamento Aqui você pode criar re      | egras de endereçamento. |               |        |                    |          |                |        |
| # Home                                  | A Página Inicial > Regras de Endereçamento           |                         |               |        |                    |          |                |        |
| 🖈 Novidades 🛛 <                         |                                                      |                         |               |        |                    |          |                |        |
| Ø <sup>®</sup> Configuração de Estoque~ | Q Filtros A Q Pesquisar S Limpar + Adicionar nova Re | igra                    |               |        |                    |          |                |        |
| Cadastro de                             | Nome                                                 |                         | Tipo de Regra |        |                    |          |                |        |
| Endereçamento                           |                                                      | Selecione               |               |        |                    |          |                |        |
| Regras de Endereçamento                 |                                                      |                         |               |        |                    |          |                |        |
| Áreas de Estocagem                      | 25 🗸                                                 |                         |               |        | 1                  |          |                |        |
| Tipo de Estrutura                       | Nome                                                 | Descricao               |               |        | Total de Endereços |          |                |        |
| Configuração de<br>impressão            | P Teste 2                                            | teste                   |               |        | 2                  |          |                |        |
| Gestão de Produtos <                    | Mostrando de 1 até 1 de 1 registros                  |                         |               |        |                    |          |                |        |
| 🛱 Operações Internas 🧹                  |                                                      |                         |               |        | Primeiro           | Anterior | 1 Práximo      | Último |
| 📶 Relatórios <                          |                                                      |                         |               |        |                    |          |                |        |
| Recebimento <                           |                                                      |                         |               |        |                    |          |                |        |

Após escolher adicionar nova regra, precisará preencher o nome da regra, e se quiser uma descrição, que é opcional. Após isso deverá localizar o endereço na coluna a esquerda, utilizando ícone de +, para expandir os demais endereçamentos:

| Nome                              | Descrição       |            |          |             |                           |               |   |  |
|-----------------------------------|-----------------|------------|----------|-------------|---------------------------|---------------|---|--|
| referenciais Obrigatórios Proibid | os              |            |          |             |                           |               |   |  |
| 🕑   Endereços 🥢                   | Código endereço | Vincular 🗢 | Endereço | os na regra |                           | Pesquise aqui | ] |  |
| Galpão - G1                       |                 |            | Ação     | Endereço    | Codigo Endereço           | Tipo Endereço |   |  |
| 🛶 🛨 Galpão - GA                   |                 |            |          |             | Nenhum registro encontrad | 0             |   |  |
| + Galpão - GL1                    |                 |            |          |             |                           |               |   |  |
| 🕂 Galpão - S                      |                 |            |          |             |                           |               |   |  |
| 🕂 Galpão - T                      |                 |            |          |             |                           |               |   |  |
| 🕂 Rua - RA                        |                 |            |          |             |                           |               |   |  |
| + Rua - RA1                       |                 |            |          |             |                           |               |   |  |
| + Prédio - P1                     |                 |            |          |             |                           |               |   |  |
| + Prédio - P2                     |                 |            |          |             |                           |               |   |  |

Após escolher os endereços e clicar em cima deles para selecioná-los (ficarão em azul), após clicar em **vincular** irão aparecer na coluna do lado direito, os endereços que estarão vinculados a esta regra, caso queira remover algum, basta clicar no ícone de lixeira:

| l Endereços     | Código endereço | Vincular 오 | Endereço | s na regra            |                 | Pesquise aqui |
|-----------------|-----------------|------------|----------|-----------------------|-----------------|---------------|
| 🕂 Galpão - G1   | i               |            | Ação     | Endereço              | Codigo Endereço | Tipo Endereço |
| - Galpão - GA   |                 |            | •        | Blocado -<br>GA.RA.13 | GA.RA.13        | Blocado       |
| 🕂 🕑 Rua - GA.RA |                 |            |          |                       |                 |               |
| 🕂 Galpão - GL1  |                 |            |          |                       |                 |               |
| + Galpão - S    |                 |            |          |                       |                 |               |
| 🛨 Galpão - T    |                 |            |          |                       |                 |               |
| 🕂 Rua - RA      |                 |            |          |                       |                 |               |
| + Rua - RA1     |                 |            |          |                       |                 |               |
| + Prédio - P1   |                 |            |          |                       |                 |               |
| Prédio - P2     |                 | ,          |          |                       |                 |               |

| Nome                      |                 | Descrição  |         |                         |                 |               |  |  |  |
|---------------------------|-----------------|------------|---------|-------------------------|-----------------|---------------|--|--|--|
| Regra Nova                | Nova            | Nova       |         |                         |                 |               |  |  |  |
| referenciais Obrigatórios | Proibidos       |            |         |                         |                 |               |  |  |  |
| I Endereços               | Código endereço | Vincular 오 | Endereç | os na regra             |                 | Pesquise aqui |  |  |  |
| + Galpão - G1             |                 |            | Ação    | Endereço                | Codigo Endereço | Tipo Endereço |  |  |  |
| 🕂 Galpão - GA             |                 |            | •       | Blocado -<br>GA.RA.0001 | GA.RA.0001      | Blocado       |  |  |  |
| 🕂 Galpão - GL1            |                 |            | •       | Blocado - GA.RA.14      | GA.RA.14        | Blocado       |  |  |  |
| + Galpão - S              |                 |            |         |                         |                 |               |  |  |  |
| + Galpão - T              |                 |            |         |                         |                 |               |  |  |  |
| 🕂 Rua - RA                |                 |            |         |                         |                 |               |  |  |  |
| + Rua - RA1               |                 |            |         |                         |                 |               |  |  |  |
| + Prédio - P1             |                 |            |         |                         |                 |               |  |  |  |
| + Prédio - P2             |                 |            |         |                         |                 |               |  |  |  |

### Posteriormente a criação das regras, deverá vincular os produtos as mesmas, indo em:

#### Gestão de Produtos>Produtos:

| sm <u>ý</u> rt <b>coju</b>        | JMS - Módulos                                           | ¢                                                                                        | Suporte SmartGo V            |  |  |  |  |  |
|-----------------------------------|---------------------------------------------------------|------------------------------------------------------------------------------------------|------------------------------|--|--|--|--|--|
|                                   | Consulta de produtos Consulta de produt                 | is cadastrados                                                                           |                              |  |  |  |  |  |
| Home                              | R Página Inicial > Consulta de produtos                 |                                                                                          |                              |  |  |  |  |  |
| r Novidades <                     |                                                         |                                                                                          |                              |  |  |  |  |  |
| Configuração de Estoque           | Q Filtros A Q Pesquisar C Limpar Delet                  | ar selecionados 🕈 Adicionar novo produto 👔 Imp                                           | ortar excel                  |  |  |  |  |  |
| i Gestão de Produtos 🗸            | Depositante                                             | Código interno                                                                           | Código externo               |  |  |  |  |  |
| Unidade de Estocagem              | Selecione um depositante 🔻                              |                                                                                          |                              |  |  |  |  |  |
| Categoria                         | Nome                                                    | Categoria                                                                                | Tipo cobrança                |  |  |  |  |  |
| Produto                           |                                                         | Selecione uma categoria                                                                  |                              |  |  |  |  |  |
| Regras de Conferencia             | Embalagem primária                                      | Método de retirada                                                                       | Ativo                        |  |  |  |  |  |
| <sup>8</sup> Operações Internas 🧹 | Selecione uma embalagem 👻                               | Selecione uma forma de retirada                                                          | * Ativo *                    |  |  |  |  |  |
| L Relatórios <                    | Mostrar somente produtos sem saldo em estoque 🚱         | 1                                                                                        |                              |  |  |  |  |  |
| Recebimento <                     |                                                         |                                                                                          |                              |  |  |  |  |  |
| Expedição                         |                                                         |                                                                                          |                              |  |  |  |  |  |
| Croredocking (                    |                                                         |                                                                                          | Imprimir PDF Excel CSV       |  |  |  |  |  |
| t latara a                        | Ações Nome Código interno                               | Código externo Depositante estocagem                                                     | Categoria Descrição retirada |  |  |  |  |  |
| i NFe                             | Hastes Flexivels JNJ-55882<br>COTONETES 300<br>unidades | 7891010047764 001 - ABASTECE MAIS PALLET<br>DISTRIBUIDORA DE<br>PRODUITOS EM GERAL LTDA. | RIFO.                        |  |  |  |  |  |

Obs: Caso o produto já esteja cadastrado, deve-se clicar no ícone de lápis na linha do mesmo, caso deseje cadastrar um novo em adicionar novo produto;

Ao abrir os dados do produto, terá a opção Regra de endereçamento, ao clicar nela, mostrará suas regras cadastradas para vincular ao produto. Após escolher, lembre-se de salvar:

| Cada                              | astro de      | produto   ca                              | lastre e alte                           | re todos os dados de s                                | eus pro   | odutos aqui  |                       |                     | ×                       |  |  |
|-----------------------------------|---------------|-------------------------------------------|-----------------------------------------|-------------------------------------------------------|-----------|--------------|-----------------------|---------------------|-------------------------|--|--|
| Dados                             | principais    | Códigos do Produto                        | Config                                  | Configurações de estoque Volumetria Regra Conferencia |           |              |                       |                     | Inativar Produto        |  |  |
|                                   |               |                                           | Depositant                              | e                                                     |           | Referência i | nterna                |                     | Referência externa      |  |  |
|                                   |               |                                           |                                         | 001 - ABASTECE MAIS DISTRIBUIDORA I                   |           |              |                       |                     | 7891010047764           |  |  |
|                                   |               |                                           | Nome                                    |                                                       | Categoria |              |                       |                     |                         |  |  |
|                                   |               |                                           | Hastes Flexiveis COTONETES 300 unidades |                                                       |           |              |                       |                     | Escolha uma categoria 🔻 |  |  |
|                                   |               | Forma organização retirada Forma cobrança |                                         |                                                       |           |              |                       | Regra endereçamento |                         |  |  |
|                                   |               |                                           | Fifo                                    |                                                       | ٣         | SEM_FORM     | A_DEFINIDA            | ٣                   |                         |  |  |
| Upload de imagem                  |               | Descrição                                 |                                         |                                                       |           |              | Regra Nova<br>Teste 2 |                     |                         |  |  |
|                                   |               |                                           |                                         |                                                       |           |              |                       | -                   |                         |  |  |
| Configur                          | ração de Esto | cagem:                                    |                                         |                                                       |           |              |                       |                     |                         |  |  |
|                                   | Embalagem p   | primária                                  |                                         | Quantidade                                            |           |              |                       | Resumo da           | a Configuração:         |  |  |
| Um(a)                             | PALLET        | ¥                                         | Conterá                                 | 9999999                                               | produ     | utos         |                       | 1 PALLET            |                         |  |  |
| Quantidade de volumes na embalage |               |                                           | m: PALLET 1                             |                                                       |           | Conterá 9    |                       |                     | 9999999 produtos.       |  |  |
|                                   |               |                                           |                                         |                                                       |           |              |                       |                     | /                       |  |  |
| Fechar                            |               |                                           |                                         |                                                       |           |              |                       |                     | Salvar                  |  |  |

## **POSSÍVEIS ERROS:**

Se a regra não foi cadastrada provavelmente faltou alguma informação obrigatória.